#### マイページログイン画面

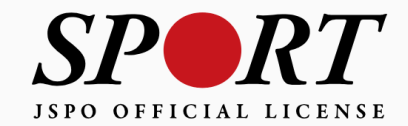

アカウント作成

メールアドレス

パスワード

ログイン

<u>パスワードを忘れた方はこちら</u>

<u>その他ログインにお困りの方はこちら</u>

copyright ©公益財団法人日本スポーツ協会

## ①マイページにログインし、「指導者ページ」に移動「資格登録・更新手続きへ」ボタンをクリック

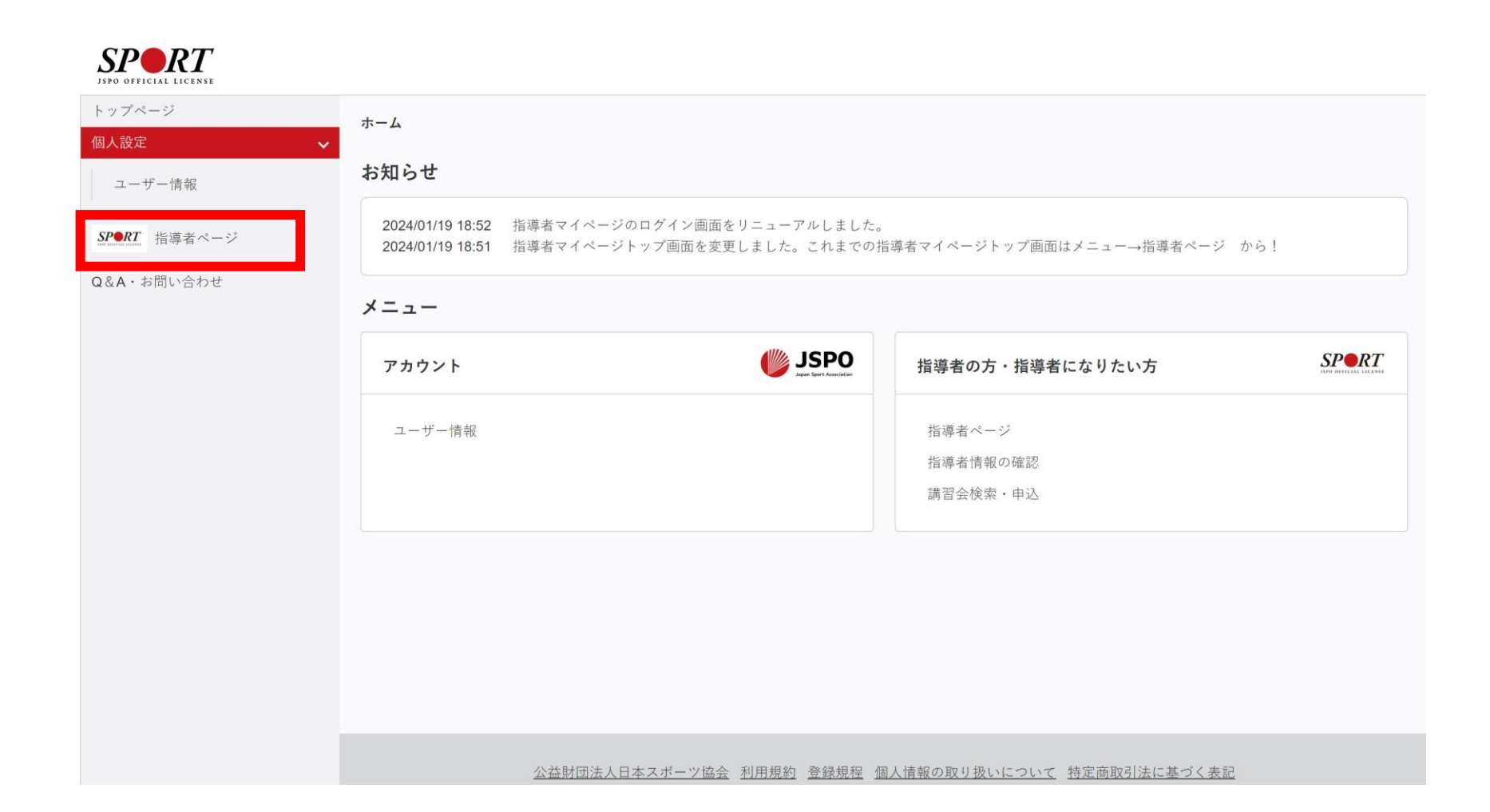

## ①マイページにログインし、「指導者ページ」に移動「資格登録・更新手続きへ」ボタンをクリック

| 🔺 トップページ      | SP RT                                                           |
|---------------|-----------------------------------------------------------------|
| ➡ 指導者トップ      | JSPO OFFICIAL LICENSE                                           |
| 📮 お知らせ        |                                                                 |
| ▲ 指導者情報 ~     | 新着情報                                                            |
| ▶ 更新研修 ~      | 2022/01/27 【重要(3月下旬まで)】公認スポーツ指導者資格登録手続き受付開始(有効期限が2022年3月の方ほか)   |
| 🔖 資格を取得する 🛛 🗸 | 2022/01/17 【1月下旬~】2022年4月1日付登録・更新手続きの予定(有効期限が2022年3月の方ほか)       |
| ■ サービス 🗸 🗸    | 2021/12/06 「女性スポーツサポート研修会」開催のお知らせ【更新研修対象イベント】                   |
| 🧐 マッチング 🗸     | 2021/12/23 【JSPO】特別映像「選手に届け"とこわかの力"」の公開(12/28(火)正午~)            |
| 📈 お問い合わせ      | 2021/04/23 <u>(2021/9/30</u> 更新)日本スポーツ協会事務局の勤務体制および問合せ対応について    |
|               |                                                                 |
|               |                                                                 |
|               |                                                                 |
|               |                                                                 |
|               | ▶與俗情報の見力                                                        |
|               | 現在【登録更新手続き受付期間中】です。<br>右下の「資格登録・更新手続きへ」に進んでください。                |
|               | バレーボールコーチ1                                                      |
|               |                                                                 |
|               | 有効期限 2022.03.31                                                 |
|               | 更新研修 更新可                                                        |
|               | ■■ 入金状況 <del>■ 未入金</del> · · · · · · · · · · · · · · · · · · ·  |
|               | 2022.04.01 付の登録・更新手続さ対象です。                                      |
|               | ※「入金済」の方もしばらく「更新可」と表示されます。<br>(4月登録の場合は6月中旬、10月登録の場合は12月中旬まで表示) |
|               | 部の業務行                                                           |
|               | 資格登録・更新手続きへ                                                     |
|               |                                                                 |
|               |                                                                 |

②自身の登録情報を確認し、
 「同意する」にチェック
 ⇒変更・確認をクリック

| 1.登録情報変更                                                                                                    | <ul> <li>・確認</li> <li>2.登録情報確認</li> <li>3.アンケート</li> <li>4.登録証券の発送希望</li> <li>5.登録料の確認</li> <li>6.41支払手続き</li> <li>7.売了</li> </ul>                                                                                                    |
|----------------------------------------------------------------------------------------------------|----------------------------------------------------------------------------------------------------|
| 登録情報の確認                                                                                                    |                                                                                                    |
| あなたの現在の登録情報は以下のと:                                                                                                    | ねりです。 東里がある場合は該当する派員に新しい機能を入力のうえ「変更・確認」ポタンをクリックしてください。 ※お名称、主年月日、性別の東更がある方体、                                                                                                    |
| &A・お問い合わせ」、または、公認                                                                                                    | (スポーツ指導者会録係(03-5859-0371)へご連絡ください。                                                                                                    |
| <b>豊録香号</b> (7桁)                                                                                                    | 10.0                                                                                                    |
| 主な活動都道府県                                                                                                    |                                                                                                    |
| F-\$                                                                                                    | 2月した市政が後の休用(スポープ)協会・投資用体から、回帰回帰用やに残することがあります。                                                                                                    |
| フリガナ                                                                                                    | 110.0.0                                                                                                    |
| ローマ字                                                                                                    | Lange the                                                                                                    |
| メールアドレス                                                                                                    | <u>メールアドレス変更</u>                                                                                                    |
| パスワード                                                                                                    | パスワード支 <u>車</u>                                                                                                    |
| 生年月日                                                                                                    | MARK NO.                                                                                                    |
| 住別                                                                                                    | 1                                                                                                    |
| 自宅電話番号                                                                                                    | 10-10-10                                                                                                    |
| 必須                                                                                                    |                                                                                                    |
| 日中連絡のとれる電話番号                                                                                                    |                                                                                                    |
|                                                                                                    | · · · · · · · · · · · · · · · · · · ·                                                                                                    |
| 住所1                                                                                                    | 送給が届かないケースが増えておりますのでご注意ください。                                                                                                    |
|                                                                                                    | annual lastigua-                                                                                                    |
|                                                                                                    | 000-0000 検索                                                                                                    |
| 住所2                                                                                                    | ハイフンなしの半身質すで入力                                                                                                    |
|                                                                                                    | 但附一進物業                                                                                                    |
| 送付物送付先                                                                                                    | ●作計10作前2                                                                                                    |
| 送付物の選択                                                                                                    | ※現意識所可 型資格の手続きに関する書類 ■Sport Japan                                                                                                    |
| 脱程                                                                                                    | 金拉農(同体設員合む) 🗸                                                                                                    |
| 動務先名                                                                                                    | Tax P BELEA                                                                                                    |
| 研修会開催通知設定                                                                                                    | □研修会 - 開習会                                                                                                    |
| ※住務変更を考れる方へ<br>【住所の定形】<br>範疇心のも出歩後まをお願いしま、<br>なれ、当該会者報知:「Spon Japan」<br>第2%まーント、ニーテ20万<br>住然を実更する場合は、対照する朝<br>【法代物の条約】<br>キュックをかられた場合、当該法付<br>第20万をかられた場合でも、指示<br>+1500寸は2014年までも、指示<br>+1500寸は2014年までも、指示<br>+1500寸は2014年までも、指示<br>+1500寸は2014年までも、指示<br>+1500寸は2014年までも、指示<br>+1500寸は2014年までも、指示<br>+1500寸は2014年までも、指示<br>+1500寸は2014年までも、指示 | r。<br>は「クロキ=DM例」で発送しているため、もしも不要の場合は、指導者マイページの「Q&A・お話い合のなフォーム」からご理秘ください。<br>目前県小泳道線(協会)へも到述ご連絡をお願いします。なお、新賞用も変更される場合は、変更取と変更後の部道所用小泳道線(協会)の考方へご運給をお願いし<br>ちなば付しません。<br>ちょくご確認ください。また、変更のタイミングによっては、送付物が送付される(または送付されない)こともありますことなど用知知辛ください。<br><del>な</del> ーマイページの急強アドレス用にメールで要接きに見するご思力と思ます。<br>登手紙」は、Sport Japanの11月号の付回として送付していらため、チェックを入された場合「スプーツ指導量手紙」も送付しません。<br>私人場場の取り扱いについて」「指導者マイページ利用提利」をお読みいただき、「原意する」にチェックを入れ、「実更・確認」ポスンをクリックしてください。 |
| 公共財団注人口本マポーツやる                                                                                                    | 2小颈 2 术                                                                                                    |
| (塩皆)                                                                                                    | ****** * 1977日1237112 ) のぼうぎょうなのあが目前があったが、 のぼうぎょうののかんののがなまではかい。 いちょう                                                                                                    |
| (登録)                                                                                                    | ティイ・ション infort infort File (アメ) / ANDAT - 210日後日のATCHE 200、ADAT - 210日間のATAKのATAKのATAKのATAKのATAKのATA                                                                                                    |
| 第2条登録は、次の条件のいずれ                                                                                                    | かを満たしたとして JSPO が認めた者が似人で申請するものとする。<br>第4のを問題により許ちのカリキュームを修了し、公認スポーツを取去として必要な問意能力をおに付けた「新祝全後」対象者                                                                                                    |

#### ③「次へ」をクリック

| 登録情報の確認          |                                                                                                    |
|------------------|----------------------------------------------------------------------------------------------------|
| 以下の内容で登録情報を変更します | 。変更内容をご確認のうえ、「 <b>次へ</b> 」ボタンをクリックしてください。                                                                                                    |
| 登録番号 (7桁)        |                                                                                                    |
| 主な活動都道府県         | 182.F                                                                                                    |
| 氏名               | 1-287                                                                                                    |
| フリガナ             |                                                                                                    |
| ローマ字             |                                                                                                    |
| メールアドレス          | termingham unter an                                                                                                    |
| 生年月日             | NAMES AND                                                                                                    |
| 性別               |                                                                                                    |
| 自宅電話番号           |                                                                                                    |
| 日中連絡のとれる電話番号     |                                                                                                    |
| 住所1              | MUMBER NO. NO. CONTRACTOR OF A CONTRACTOR OF A |
| 住所2              |                                                                                                    |
| 郵便物配送先           |                                                                                                    |
| 職種               | and the second second                                                                                                    |
| 勤務先名             | Re1010448                                                                                                    |

# ④活動に関する調査に回答 ⇒「登録証等の発送希望に進む」 をクリック

| 資格更新・登録手続きも以下の順番(                   | に従い行ってください。                                                                      |
|-------------------------------------|----------------------------------------------------------------------------------|
| 1.登録情報変更                            | - 確認 2.主旨信何確認 <b>3.727-</b> ト 4.主旨証言の発送希望 5.主旨員利の確認 5.非支払手載き 7.売7                |
| スポーツ指導者の活動                          | 助に関する調査                                                                          |
| ※本アンケートでの「スポーツ指導」                   | はスポーツの技術指導に加え、以下のような演動も含みます。                                                     |
| <ul> <li>アスリートの治療・リハビリテ</li> </ul>  | -ションなど(メディカル・コンディショニング資格)                                                        |
| <ul> <li>地域スポーツクラブの運営など</li> </ul>  | (モネジメント描写書質格)                                                                    |
| Q1. 過去1年間の指導状況(                     | こついてお答えください。                                                                     |
|                                     | 〇 1.月1日以下                                                                        |
|                                     | ○2.月2~3日                                                                         |
|                                     | O 3.811E                                                                         |
| 指導頻度                                | ○4.⊮2~3日                                                                         |
|                                     | 〇 5.1014日以上                                                                      |
|                                     | ● 8.行っていない(過去1年間には行っていないが、それ以前に行っていた)<br>                                        |
|                                     | ○7.行っていない(これまで指導を行った超数がない)                                                       |
| Q2.今後どの場所・領域で活                      | 動したいかについてお答え下さい。                                                                 |
|                                     | ■1.公共の施設                                                                         |
|                                     | 2.総会型地域スポーツクラブ                                                                   |
|                                     | ■ 3.小・中・商校の字技施設                                                                  |
|                                     | ✓ 4.大学・箇帯等の学校総設                                                                  |
|                                     | 5. 展望の施設                                                                         |
| 指導場所                                | 6.職場の施設                                                                          |
|                                     | - 7.個人宅(書宅を含む)                                                                   |
|                                     | ■8.福祉・匾振地設(開業しているメディカル・コンディショニング資格保有者も含む)                                        |
|                                     | 9.オンライン                                                                          |
|                                     | ■ 10.今後(清雪)する予定はない                                                               |
|                                     | ■1.地域スポーツ【少年間・総合型地域スポーツクラブを含む】                                                   |
|                                     | <ul> <li>2. 宇宇校スポーツ</li> </ul>                                                   |
|                                     | 3. 審技スポーツ                                                                        |
|                                     | <ul> <li>4.大字・密専得スポーツ</li> </ul>                                                 |
| 指導領域                                | ■5.プロスポーツ [チーム・個人を含む]                                                            |
|                                     | ✔ 6.企業スポーツ [実業団刻的社員・概託等を含む]                                                      |
|                                     | ■7.商業スポーツ [フィットネスクラブ・スイミングスクール・体徴数定等]                                            |
|                                     | ■8.スポーツ組織・地設運営[体育協会・体育館・スポーツセンター等]                                               |
|                                     | 9. 福祉 - 医振開係                                                                     |
| 指導対象(世代等)                           | ☑ 1.~幼児   2.小李生   3.中李生   4.密校生   5.大李生、蒋熙李校生   6.社会人   7.密砂者                    |
| 指導対象(性別)                            | ■ 1.男性 🔽 2.女性                                                                    |
| 指導可能対象(レベル)                         | 1.初心者 2.初秋者 3.平秋者 4.上秋者                                                          |
| Q4.今後の指導者マイページ                      | のサービス向上のために、ご意見・ご感想・ご要望等をお聞かせください。                                               |
| <ul> <li>1.指導者間士が交流できる機能</li> </ul> | (個みや描述を書き込む掲示版のような機能)がほしい                                                        |
| ▼2.日本スポーツ協会のホームペ                    | -ジに掲載している情報をもっと指導者マイページに掲載してほしい                                                  |
| ー<br>■ 3.指導者マイページをアプリ化              | してほしい                                                                            |
| ■ 4.Sport Japanセレクションへの             | 掲載記事を増やしてほしい                                                                     |
| 5.その他                               |                                                                                  |
|                                     |                                                                                  |
|                                     |                                                                                  |
|                                     |                                                                                  |
|                                     | ・                                                                                |
| ※アンワードで取得した個人情報は、                   | - イラハバニ(mag)に十方明(10)以します。またに集合いただすました内容は第八な特定されない形で第四し、平明・議会寺の首初で利用・公差することが多ります。 |
| 公益財団法人日本スポーツ協会側。                    | 人傳展保護方社                                                                          |
|                                     |                                                                                  |
| <b>T</b> 2                          | Dia Tre - Division and the last                                                  |

#### ⑤登録証(・認定証)の現物発送について回答 ⇒「登録料の確認」をクリック

| 1.登録情報変更·確認 2.登録情報確認                                                                                                    | 3.アンケート 4.登録証等の発送希望 5.登録料の確認                                                                | 認 6.お支払手続き 7.完了                                                                                                    |
|----------------------------------------------------------------------------------------------------|---------------------------------------------------------------------------------------------|----------------------------------------------------------------------------------------------------|
| 録証・認定証の発送                                                                                                    |                                                                                             |                                                                                                    |
| 登録証・認定証の発送を希望しますか?                                                                                                    |                                                                                             |                                                                                                    |
| (注意)<br>②希望するを選択された方には、登録証および認定証を登録・更新完<br>③希望しないを選択された方には、登録証および認定証の発送を行い<br>③指導者マイページでは、現物同様にご利用いただける電子登録証。<br>●希望する ○ 希望しない | 了月の翌月末頃に郵送でお送りいたします。<br>ません。<br>認定証の発行が可能です。                                                |                                                                                                    |
| 送物サンプル                                                                                                    |                                                                                             |                                                                                                    |
| 登録証                                                                                                    | 認定証                                                                                         | 認定証                                                                                                    |
| ※資格の新規・更新・追加登録時に発送                                                                                                    | ※資格の新規・追加登録時に発送                                                                             | ※スポーツドクター・スポーツデンティストの方に発送                                                                                                    |
| <text><text><text><text><text><text></text></text></text></text></text></text>                                                 | と定定<br>名類に防予 税<br>25時期には大いたちの時の<br>たぶるゆホッーナトとして設定します<br>25年911 25年11月99940月11日 全部期利は人に本の時間会 | 記定定記 記定定記 名無し登殿 名無し登殿 公共財団法人日本スボーツ協会 公長大ボーツドクターな置要項 には今天後を本会公認えボーツ ドクターとして認定し記 ご見ています。 この日本の主 この日本の主 こ |
| シム酸料(相志人) 11 年大年の一定会<br>ARAA 14 NOT A MODIFICATION CONC<br>************************************                                |                                                                                             |                                                                                                    |

#### ⑥登録料を確認し、「支払いへ進む」をクリック

| 1.登録情報変                                      | 更・確認 2.登録情報確認                | 3.アンケート 4.登録証等の発送希望        | 5.登録料の確認       | 6.お支払手続き 7.完 | 7                   |
|----------------------------------------------|------------------------------|----------------------------|----------------|--------------|---------------------|
| 登録資格・登録料の                                    | 確認                           |                            |                |              |                     |
| あなたの登録資格・登録科は以下の<br>※2資格以上お持ちで一部の資格の         | )とおりです。<br>み登録を希望される場合は、日本スポ | ーツ協会公認スポーツ指導者登録係(03-5859-0 | 371)までお問い合わせくだ | さい。          |                     |
| 登録料一覧・算出方法について                               |                              |                            |                |              |                     |
| 登録料内訳                                        |                              |                            |                |              |                     |
| 基本登録料                                        |                              |                            |                |              | 10,000円             |
| 資格別登録料合計                                     |                              |                            |                |              | 0円                  |
| 初期登録手数料(1資格追加毎)                              |                              |                            |                |              | 0円                  |
| 登録資格・資格別登録料                                  | \$ <del>1</del>              |                            |                |              |                     |
| <b>バレーボールコーチ1</b><br>手続き可否: <mark>更新可</mark> |                              |                            |                |              | 0円                  |
| お支払い期限:                                      | 2022年03月31日                  |                            |                | 登録料合計:       | 10,000円             |
| 手続き後の有効期限:                                   | 2026年03月31日                  |                            |                | お支払いシ        | <u>ステムの動作環境について</u> |
| 戻る                                           |                              |                            |                |              | 支払いへ進む              |
|                                              |                              |                            |                |              |                     |
|                                              |                              |                            |                |              |                     |

#### ⑦金額を確認し、「次へ」をクリック

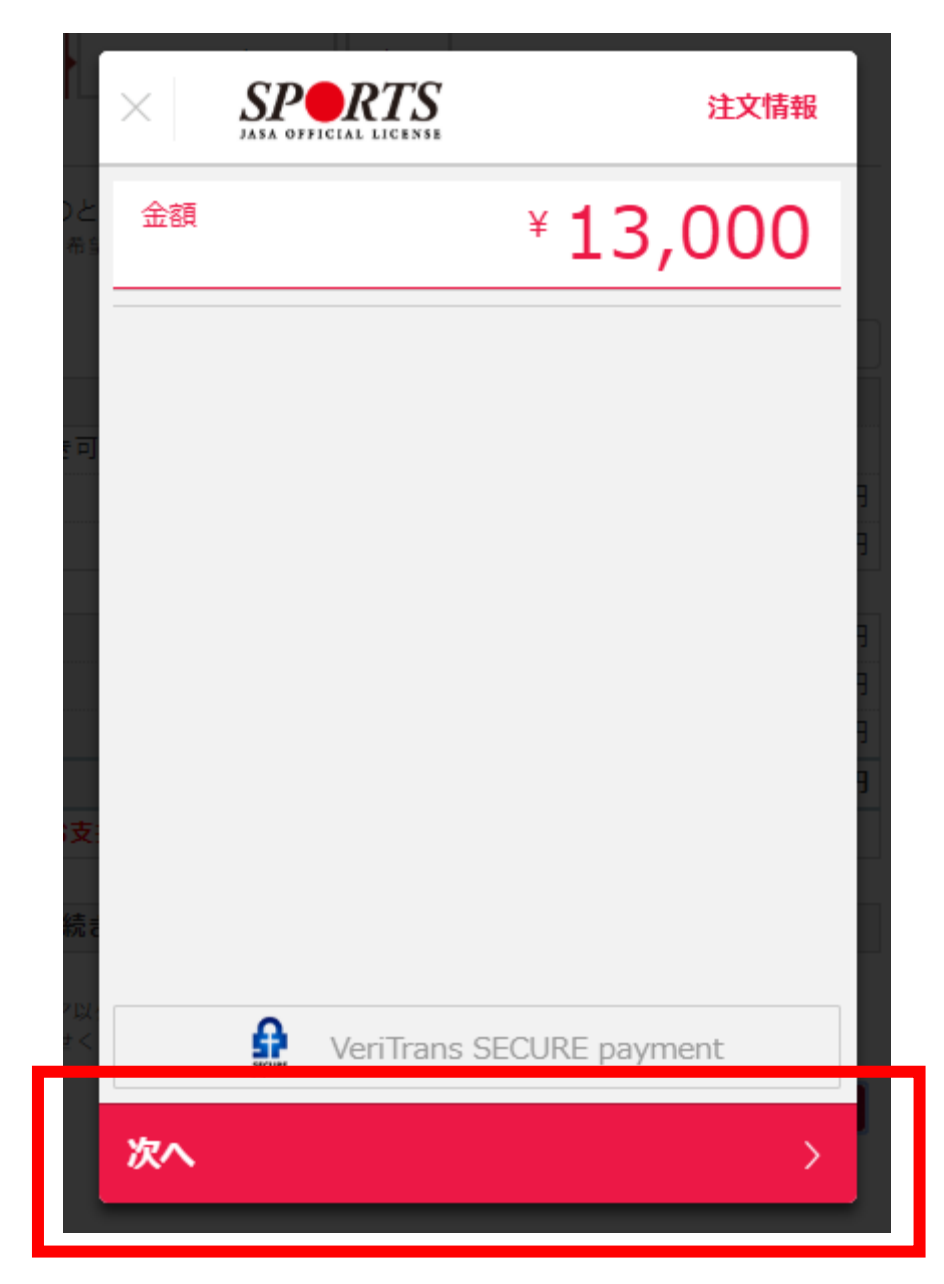

⑧「クレジットカード」をクリック

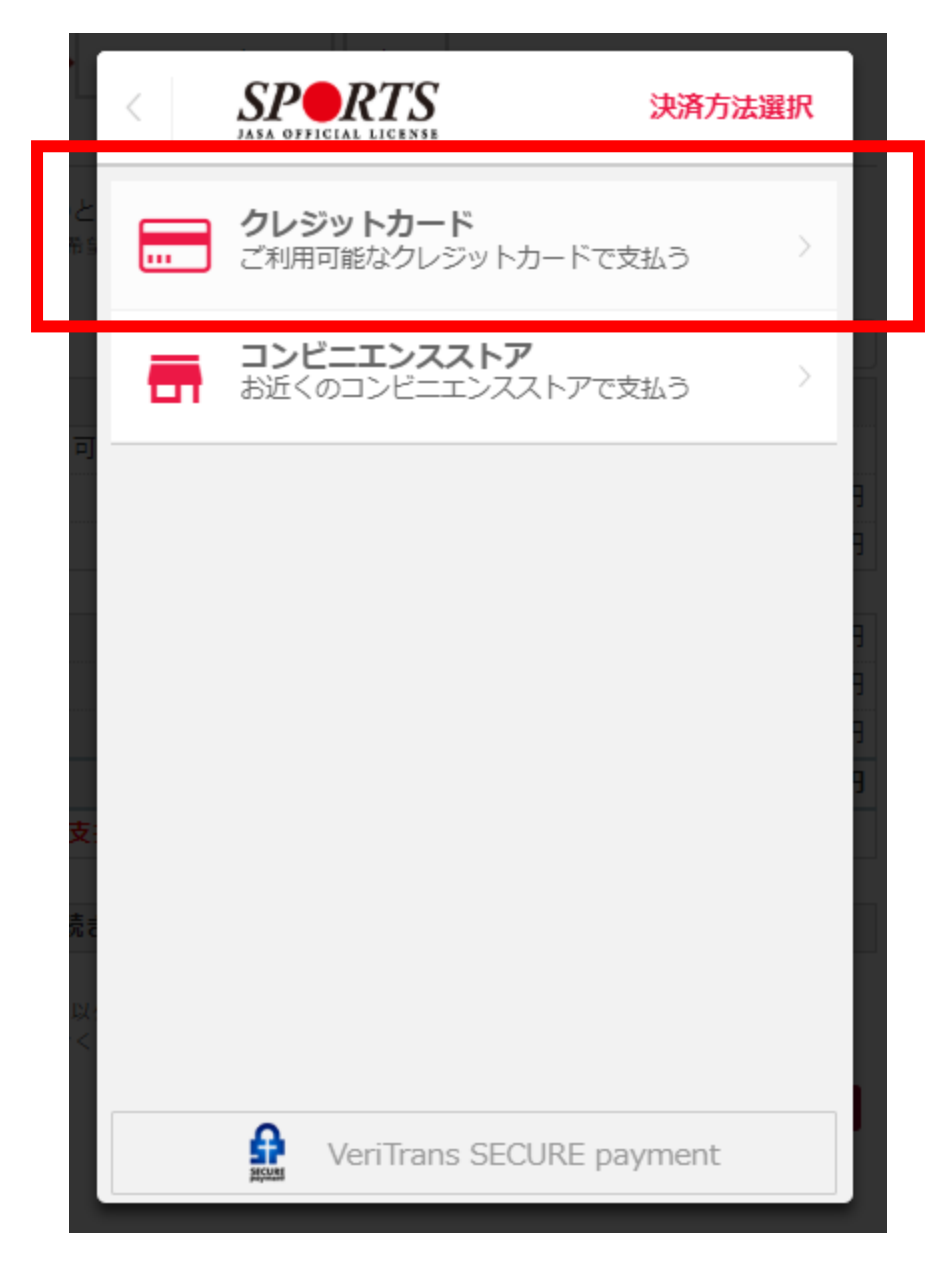

#### ⑨「カード番号」「有効期限」を入力

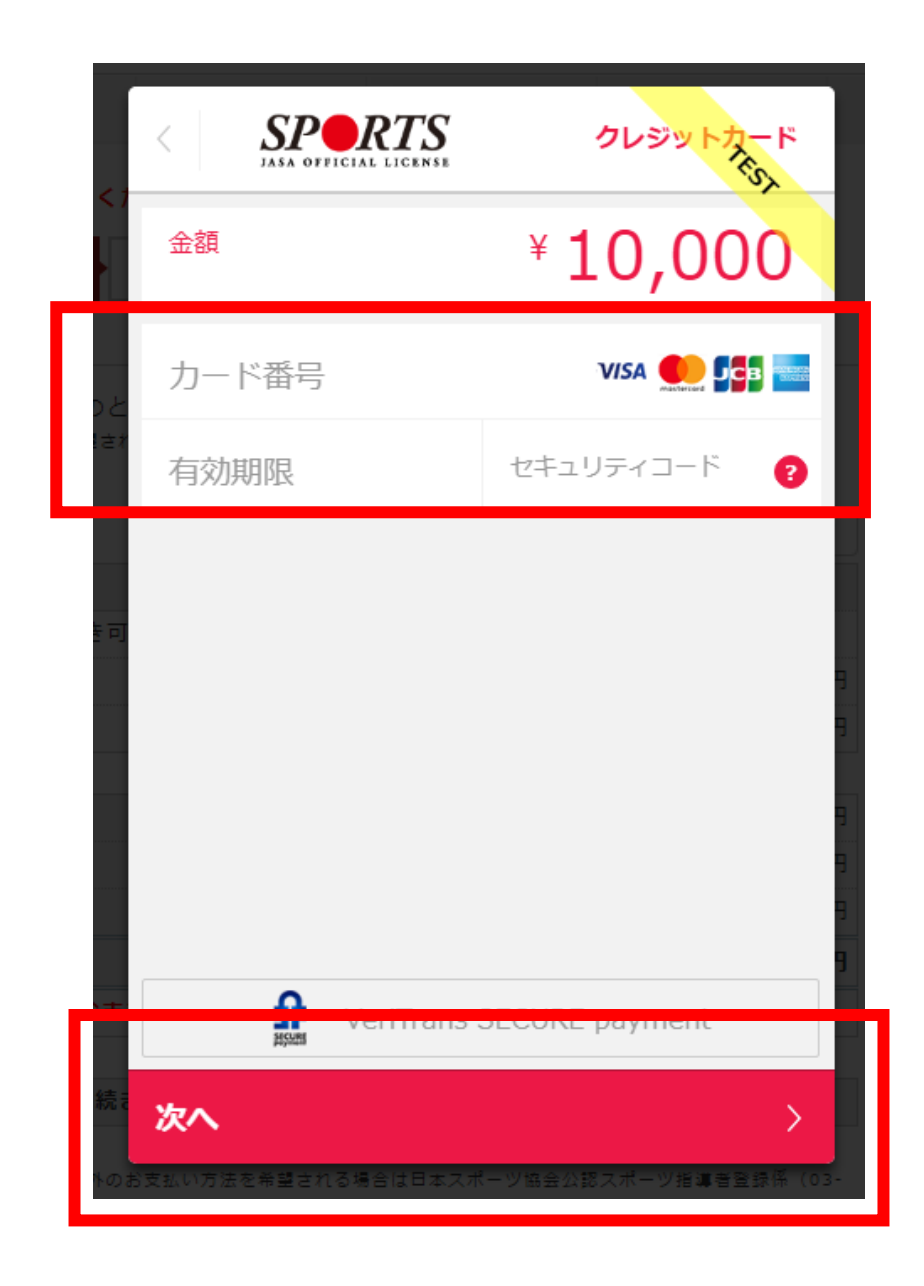

#### 10最終確認をし、「この内容で支払う」をクリック

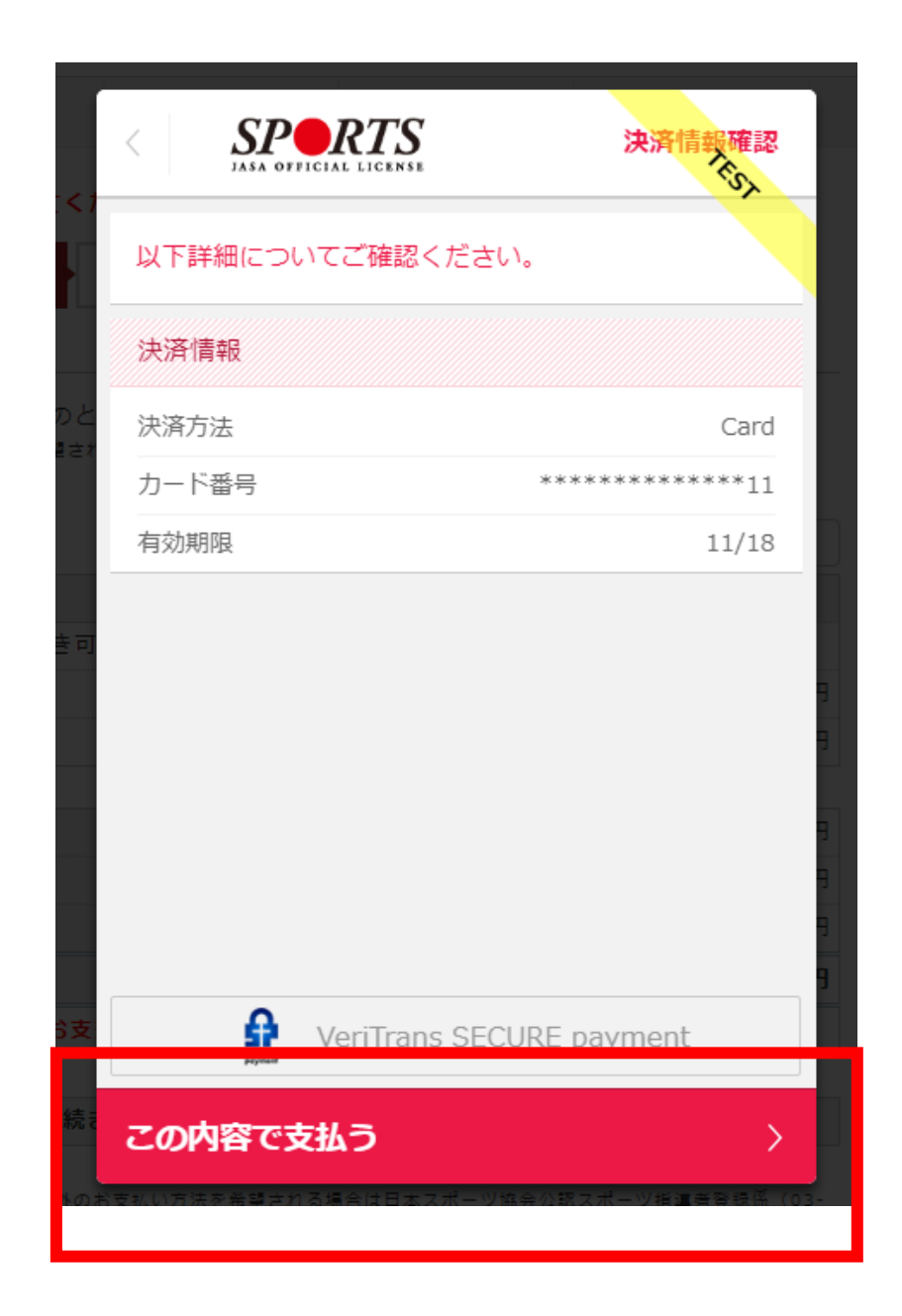

#### ①-1 支払い完了画面が表示

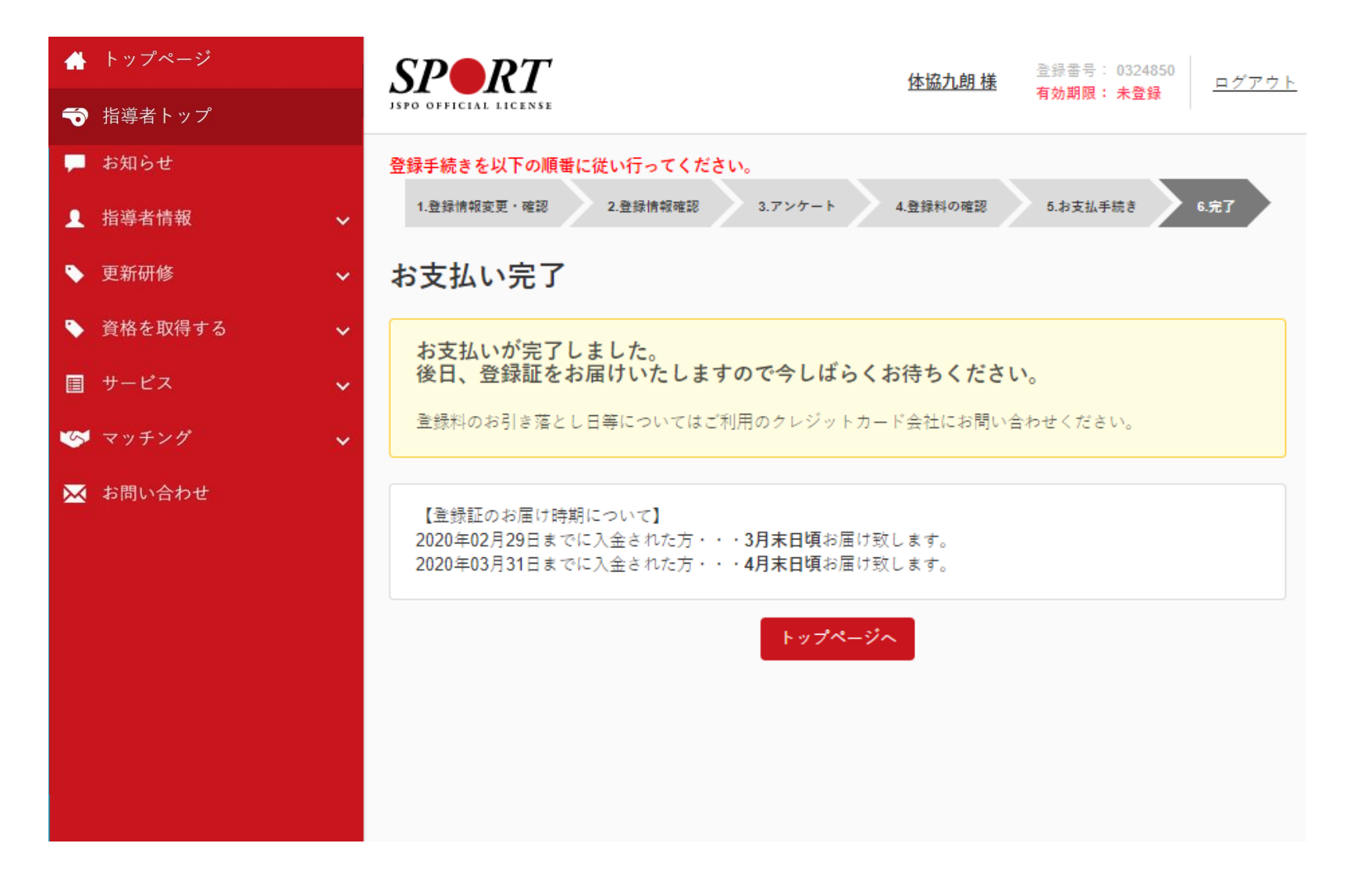

①-2 マイページに登録しているメールアドレス宛に自動返信メールが届く

### [JSPO]登録更新料のお支払が完了しました info@my.japan-sports.or.jp <info@my.japan-sports.or.jp> ナナシナリヒト 様 以下のとおり、公認スポーツ指導者登録料のお支払い(クレジット決済)が完了いたしました。 【お支払額】 10.000円 【受付日時】 2018年07月09日 18:17 <登録証のお届け時期> 2018年08月31日までに入金いただいた場合・・・9月末日頃お届け致します。 2018年09月30日までに入金いただいた場合・・・10月末日頃お届け致します。 登録証が届きましたら手続き完了となります。 今後ともマイページをご活用いただきますようお願いいたします。 ※このEメールアドレスは配信専用です。このメッセージに返信しないようお願いいたします。